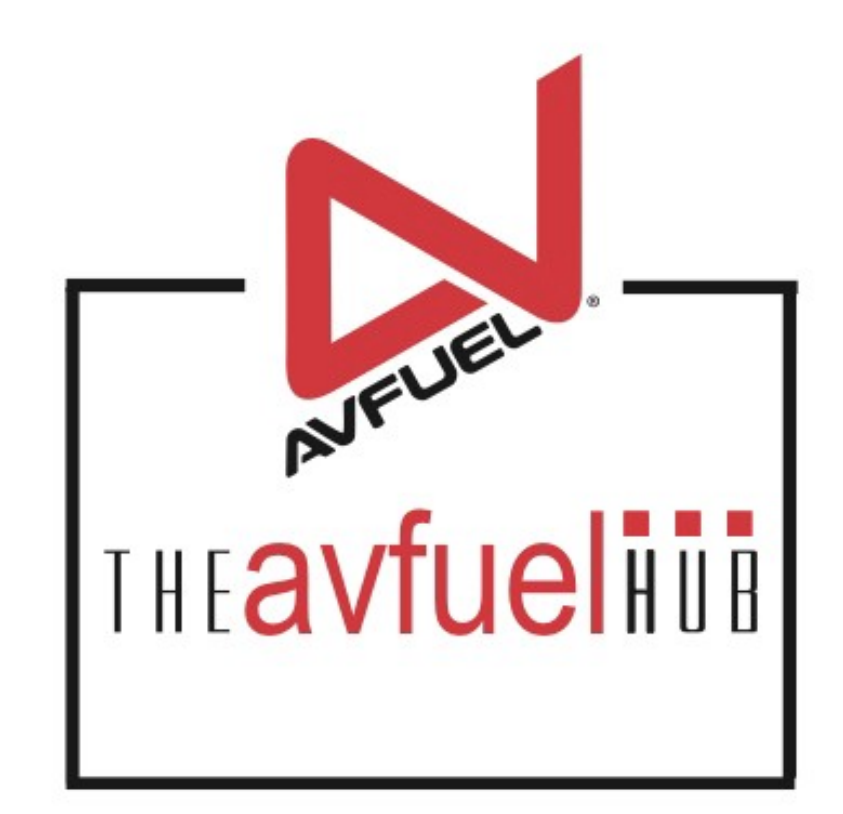

#### **WEB TUTORIALS**

#### **Processing CAA Transactions on an Avfuel Card**

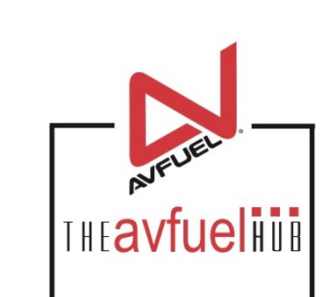

# THE AVFUEL HUB

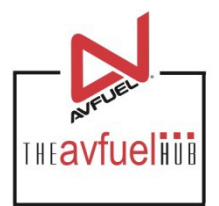

| •    | Merchant Account - | Help     |
|------|--------------------|----------|
|      | Account Info       |          |
|      | System Setup       |          |
| Sele | Report Delivery    |          |
|      | Reports            | - Avtuel |
|      | Change Password    |          |
|      | qui                | CKIII    |
|      | 1                  |          |

To verify that the Hub is setup to process CAA pricing select "Merchant Account" > "Account Info". At the bottom of the profile screen will be a Special Pricing disclosure under the "Other" category heading.

| Other                                  |                                                                                                    |
|----------------------------------------|----------------------------------------------------------------------------------------------------|
| Special Pricing Override Preferred FBO | As a participant in the Avfuel Contract Fuel Program and a Special Pricing Override Preferred FBO, you can accept payment<br>and sell contract fuel products to valid Special Pricing Override participants at the Special Pricing Override posted retail price.<br>(Contract fuel products sold using the Avfuel Contract Fuel Card (grey) will remain contract priced displaying \$0.) |

## THE AVFUEL HUB

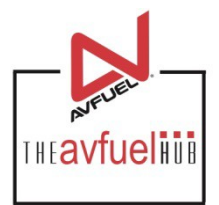

CAA custom pricing should be added as a Personalized Pricing Record. To create a PPR select "Create" under the Manage Personalized Pricing menu. Name it Avfuel CAA

| Home | Transactions v | Lookup 🔻   | Customer Profiles 🔻 | Products and Pricing | <ul> <li>AVTRIP P</li> </ul> | romotions 🔻 | Merchant Account v | Help   |
|------|----------------|------------|---------------------|----------------------|------------------------------|-------------|--------------------|--------|
|      |                |            |                     | Manage Products      | Manage Taxes                 | Manage Per  | sonalized Pricing  |        |
|      |                |            |                     | Fuel                 | Create Tax                   | Create      |                    |        |
|      |                |            |                     | Additives            | View Taxes                   | View        |                    |        |
|      |                |            |                     | Ground Services      |                              |             |                    |        |
|      |                |            |                     | Custom Products      |                              |             | 1                  |        |
|      |                |            |                     | Add Products         |                              |             |                    |        |
|      |                | Transactio | ins                 | Display Order        |                              |             | 1 P                | ricing |

## **THE AVFUEL HUB**

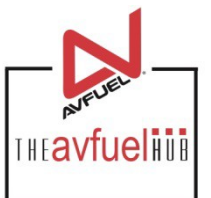

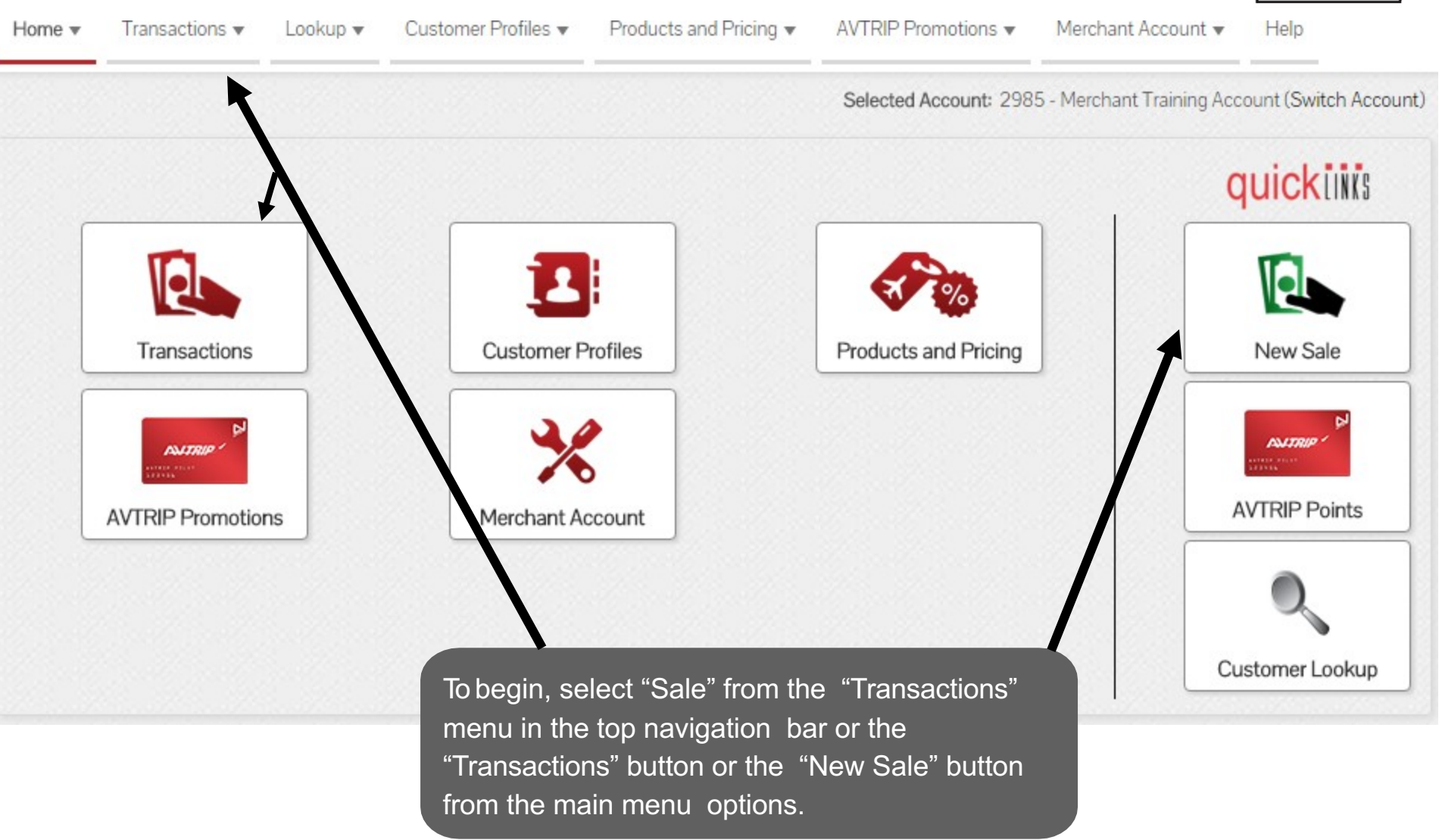

## **Select Payment**

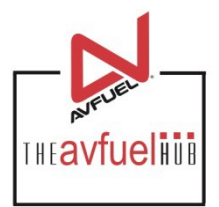

Select Avfuel Cards for Payment Method

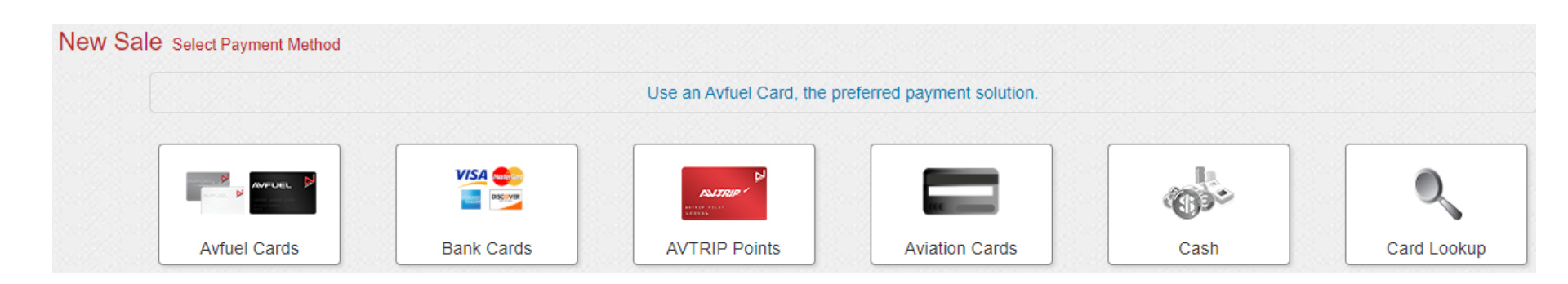

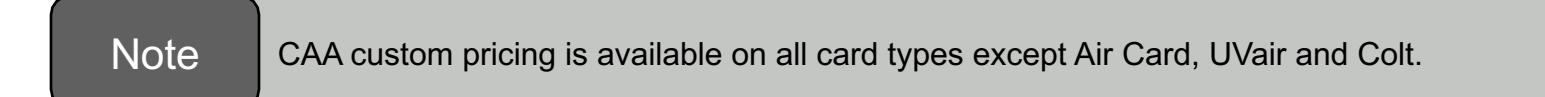

## **Default Information**

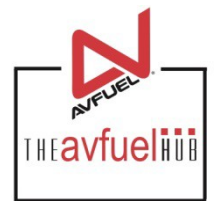

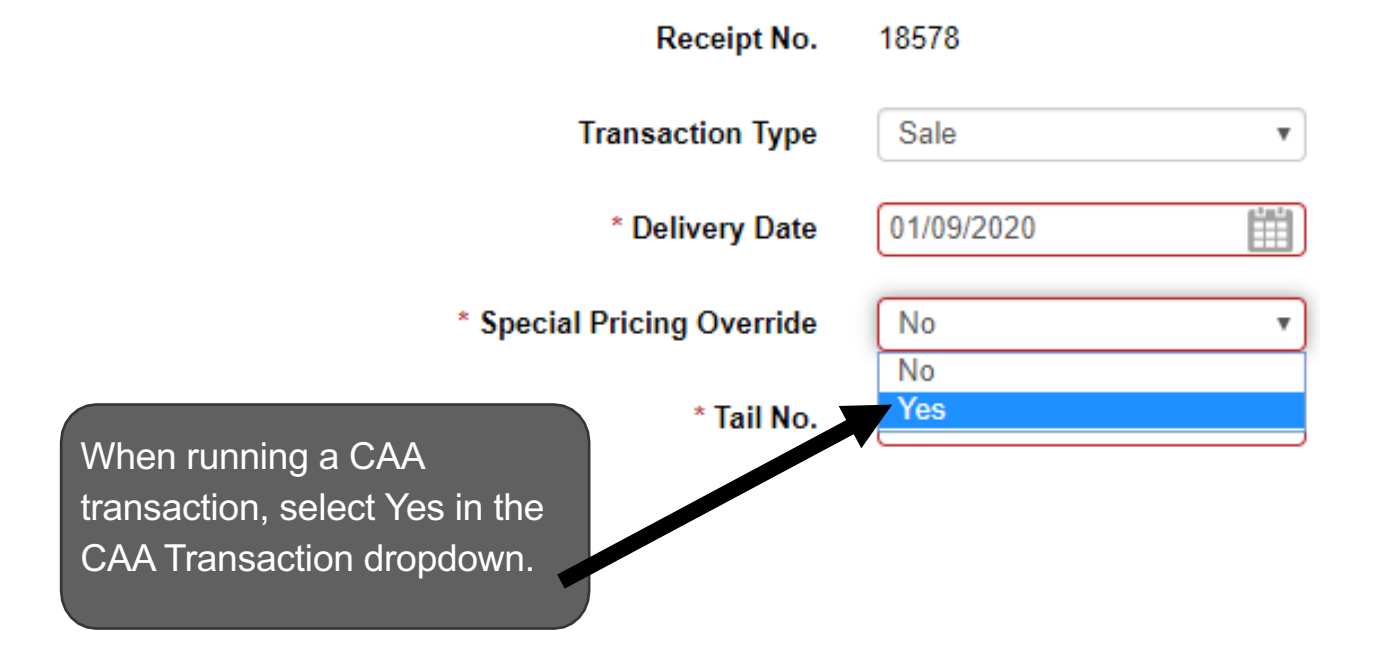

## Enter the Required Tail Number

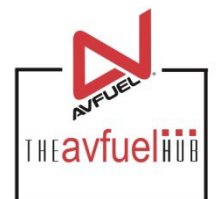

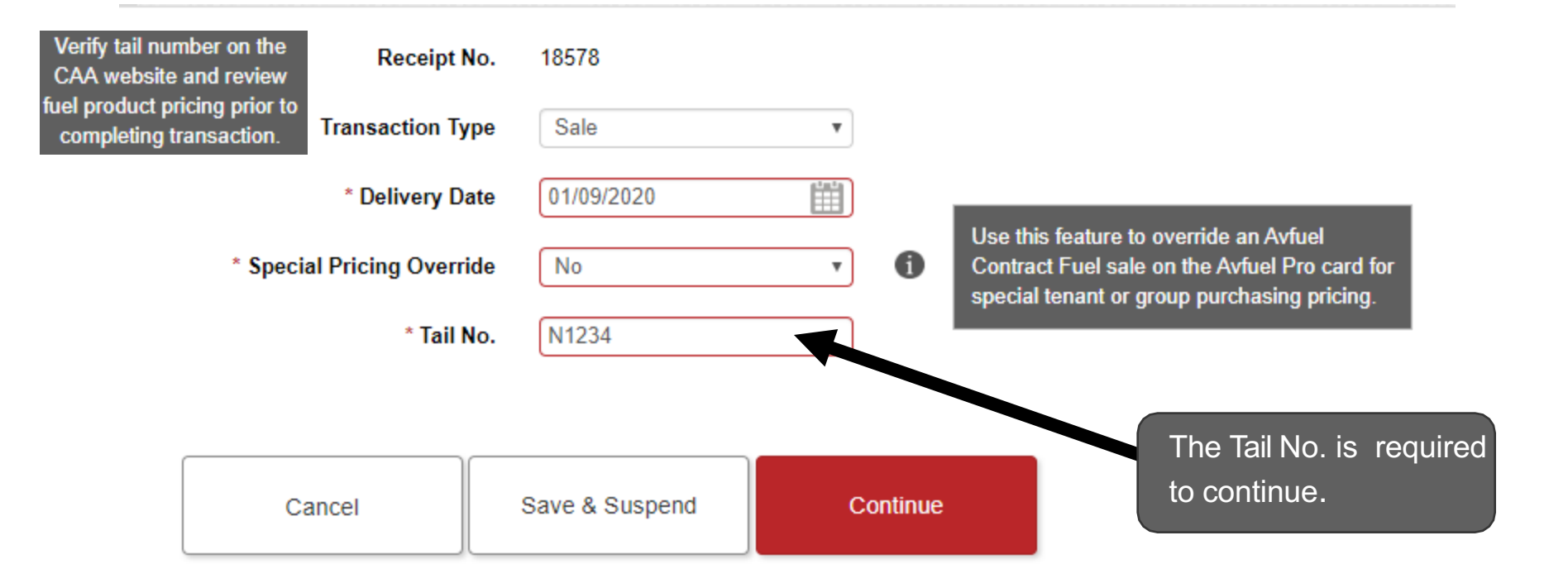

### **Continue the Sale**

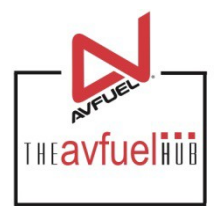

| Receipt                 | No. 18578      | Once req  | uired      |
|-------------------------|----------------|-----------|------------|
| Transaction Ty          | Sale           | select "C | Continue". |
| * Delivery D            | ate 01/09/2020 |           |            |
| * Special Pricing Overr | ide No         | • 1       |            |
| * Tail I                | No. N1234      |           |            |
|                         |                |           |            |
| Cancel                  | Save & Suspend | Continue  |            |

## **Select the Products**

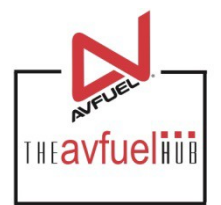

| Select Avfu  | el Special Pricing Override record | Under Personalized Pricing select<br>Avfuel CAA for the "Record Name". |        |
|--------------|------------------------------------|------------------------------------------------------------------------|--------|
| Personalized | Pricing                            |                                                                        |        |
| Record Name  | *Avfuel CAA                        | <b>v</b>                                                               |        |
| Add Product  |                                    |                                                                        |        |
| * Select     | Select One                         | <b>v</b>                                                               |        |
| * Quantity   | US Gallon                          |                                                                        |        |
| * Unit Price |                                    |                                                                        |        |
| Add Discount |                                    |                                                                        |        |
|              | Add To Tra                         | Total                                                                  | \$0.00 |

| Go Back Cancel Save & Suspend Complete Transaction | Go Back | Cancel | Save & Suspend | Complete Transaction |
|----------------------------------------------------|---------|--------|----------------|----------------------|
|----------------------------------------------------|---------|--------|----------------|----------------------|

## **Select the Products**

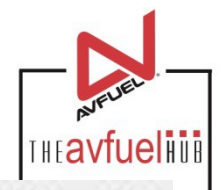

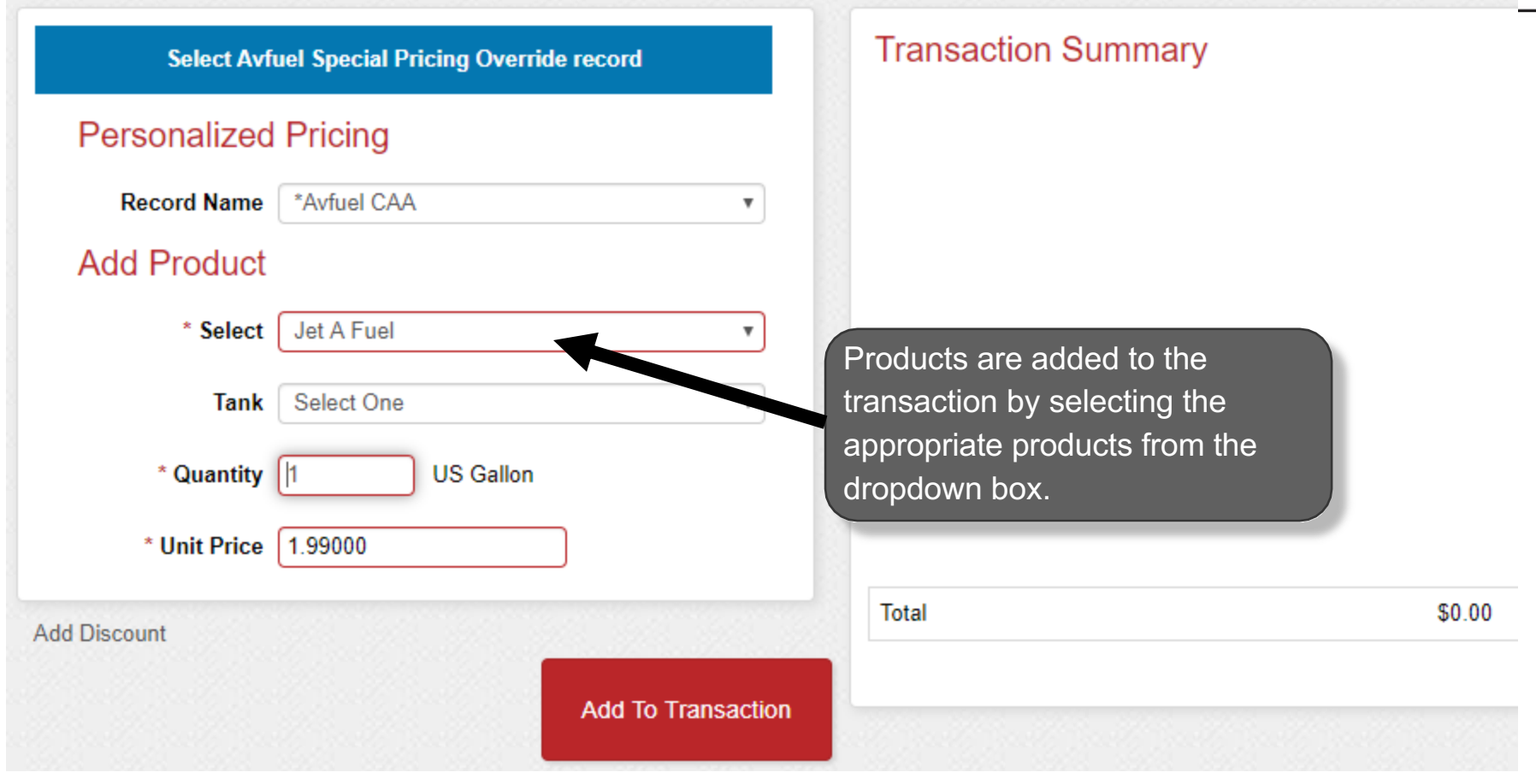

| Go Back Cancel | Save & Suspend | Complete Transaction |
|----------------|----------------|----------------------|
|----------------|----------------|----------------------|

## **Enter Products**

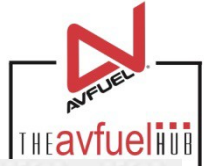

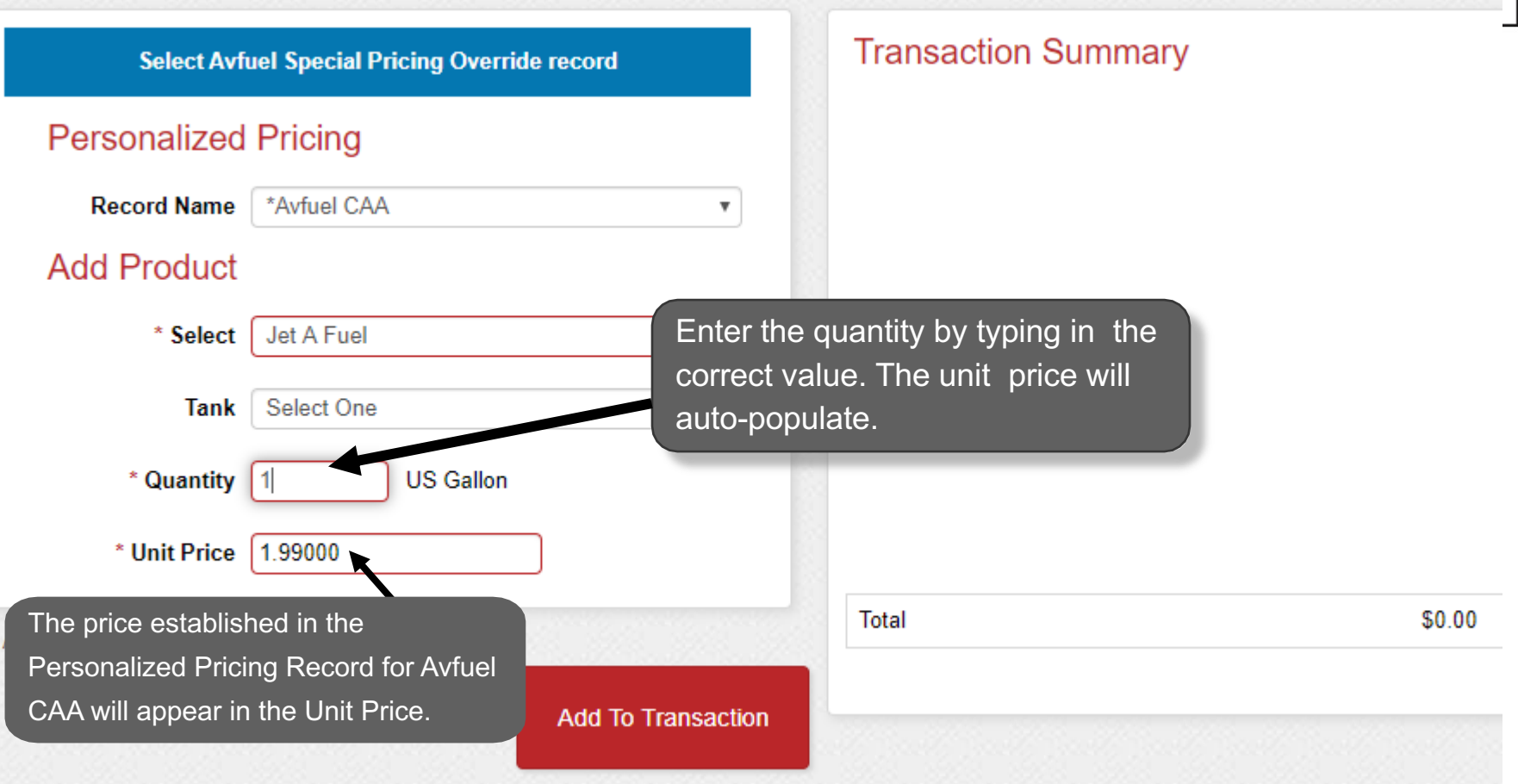

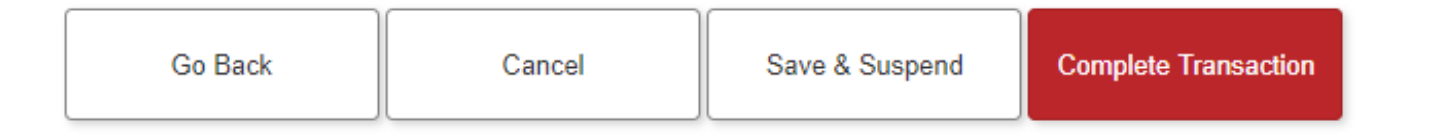

### **Enter Products**

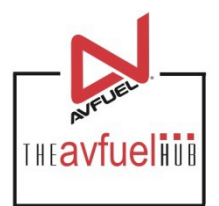

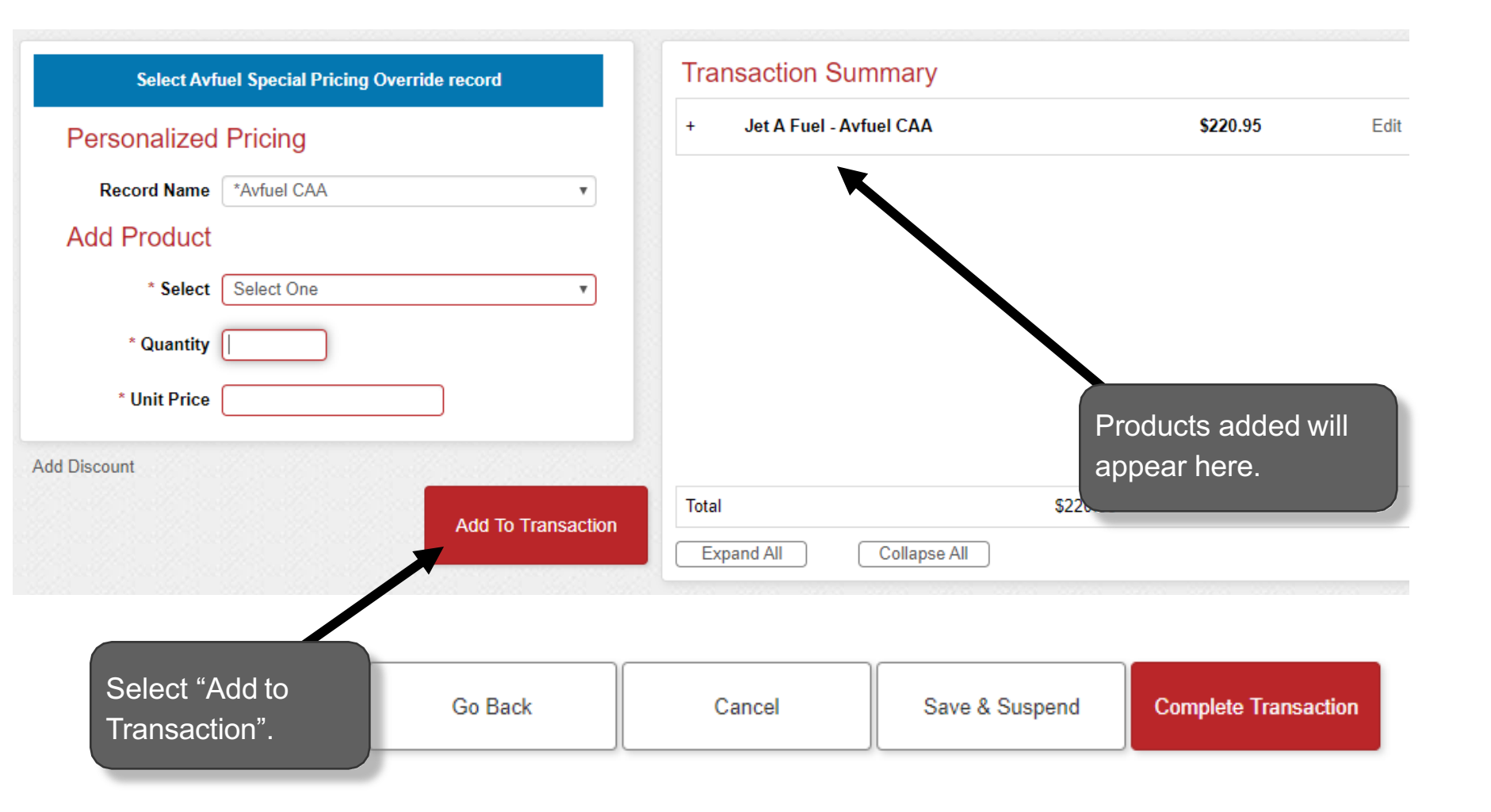

## **Return to Main Menu**

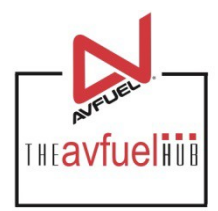

| Approved!                         | - view of a second state |               | Customer / Company Name | Select One | ~       |
|-----------------------------------|--------------------------|---------------|-------------------------|------------|---------|
| Your transaction is now authority | orized and complete.     |               |                         |            | Add New |
| First Name                        | Last Name                |               | Email Address           |            | Email   |
| Abigail                           | Ross                     |               | aross@avfuel.com        |            |         |
| + Add New Line                    |                          |               |                         |            |         |
|                                   | Email Receipt            | Print Receipt | View/Create PDF         |            |         |
| Next Up: Award some points!       | AVTRIP Points            |               | Attach Document         |            |         |

Once the activity for this transaction is complete, use the top navigation bar to return to a new sales screen or select from other menu options.